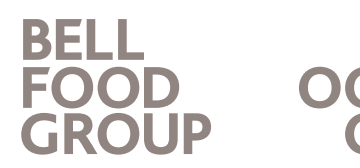

Frank Wermter Leiter Personalentwicklung Tel.+41 58 326 2239 frank.wermter@bellfoodgroup.com

| No. | Action                       | Image                                                                                                    |
|-----|------------------------------|----------------------------------------------------------------------------------------------------|
| 1   | QR code                      |                                                                                                    |
| 2   | Scan QR code                 | IS33       ICO MENUMENT       ICO COLLERS         IS33       ICO MENUMENT       IS33         IS35       ICO MENUMENT       IS33         IS35       ICO MENUMENT       IS33         IS35       ICO MENUMENT       IS33         IS35       IS35       IS35         IS35       IS35       IS35                                                                                                    |
| 3   | Enter username/email address | Image: Strain Strain Strai |

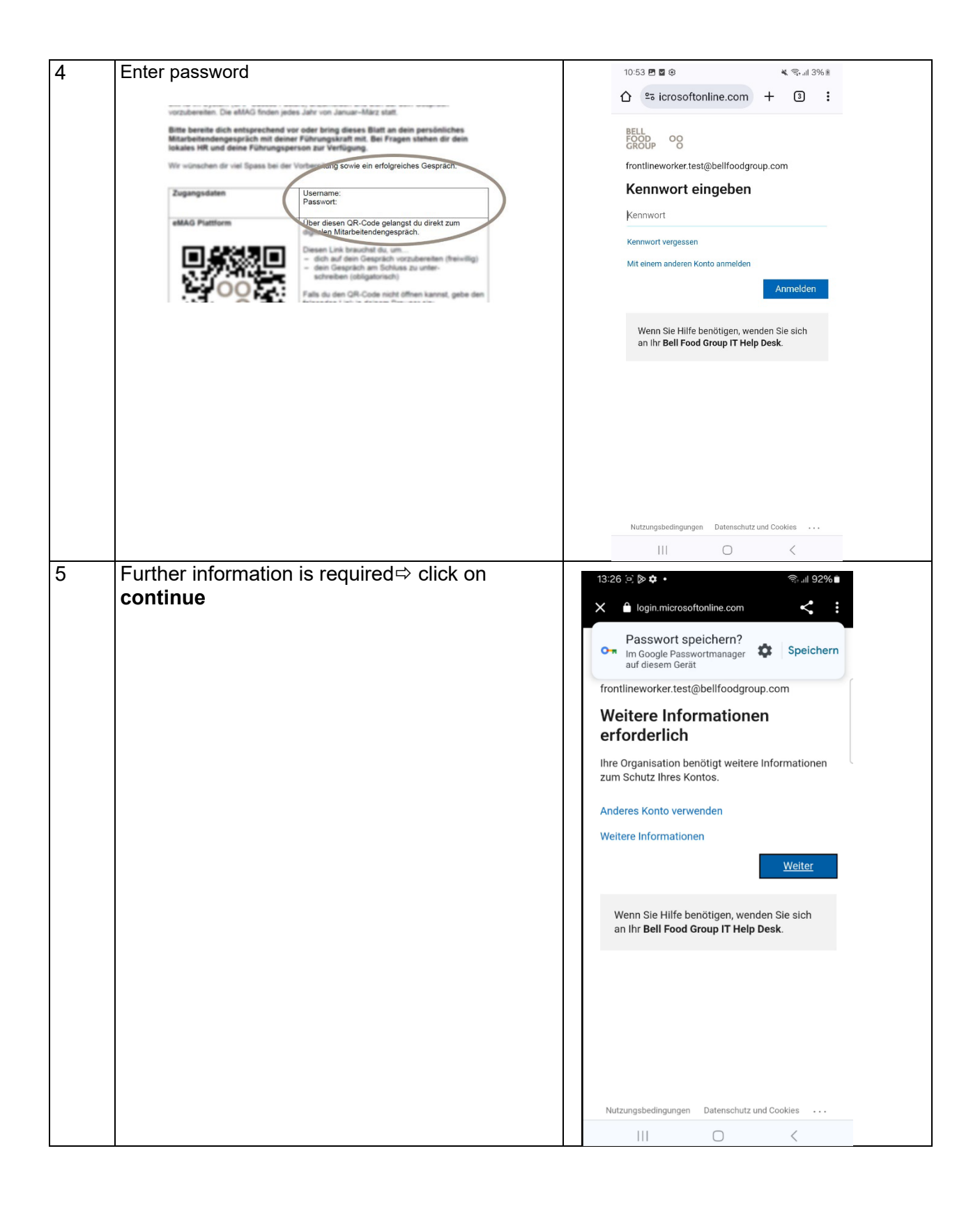

| 6 | Set up SMS⇔ Click on 'I would like to set up<br>another method' | 13:27 ( ) * * * * * * * * * * * * * * * * * *                              |
|---|-----------------------------------------------------------------|----------------------------------------------------------------------------|
| 7 | Select method                                                   | Englisch Deutsch :: ×   III     1327 × • • • • • • • • • • • • • • • • • • |

| 8 | Select and confirm <b>phone</b>               | 13:27 🗋 📴 💠 🔹 🖘 제 92% 🖩                                                                 |
|---|-----------------------------------------------|-----------------------------------------------------------------------------------------|
|   |                                               | X 🗎 mysignins.microsoft.com                                                             |
|   |                                               | BELL<br>FOOD OO X                                                                       |
|   |                                               | Authenticator-App                                                                       |
|   |                                               | Schü Telefon                                                                            |
|   |                                               | N.G. ere                                                                                |
|   |                                               | MICIC                                                                                   |
|   |                                               | Ande                                                                                    |
|   |                                               | ausw                                                                                    |
|   |                                               | Welche<br>verwen                                                                        |
|   |                                               | Metho                                                                                   |
|   |                                               |                                                                                         |
|   |                                               | verwender                                                                               |
|   |                                               |                                                                                         |
|   |                                               | Ich möchte.                                                                             |
| g | Select the country code, then enter your cell |                                                                                         |
|   | phone number and click <b>Next</b>            | 13:27 (e) 🔉 🕸 • ବିଲାଣ 92% 🛢                                                             |
|   |                                               | X 🗎 mysignins.microsoft.com < 🕻                                                         |
|   |                                               | FOOD<br>GROUP OO ?                                                                      |
|   |                                               | Schützen Sie Ihr Konto                                                                  |
|   |                                               | Telefon                                                                                 |
|   |                                               | Sie können Ihre Identität nachweisen indem                                              |
|   |                                               | Sie einen Code auf Ihrem Telefon erhalten.                                              |
|   |                                               | Welche Telefonnummer möchten Sie<br>verwenden?                                          |
|   |                                               | Switzerland (+41)                                                                       |
|   |                                               | 792091178                                                                               |
|   |                                               | Code empfangen                                                                          |
|   |                                               | Möglicherweise gelten die Nachrichten- und<br>Datentarife. Durch Auswählen von "Weiter" |
|   |                                               | Vertragsbedingungen und Bestimmungen zu<br>Datenschutz und Cookies einverstanden.       |
|   |                                               | Weiter                                                                                  |
|   |                                               | lch möchte eine andere Methode einrichten.                                              |

| 10 | Open SMS and enter code, then click <b>Next</b>  | 13:28 🔄 🖄 💠 · 국는 국내 92% 🗎                                                                                                    |
|----|--------------------------------------------------|----------------------------------------------------------------------------------------------------|
|    |                                                  | X 🔒 mysignins.microsoft.com                                                                                                    |
|    |                                                  | BELL<br>FOOD<br>GROUP OO                                                                                                    |
|    |                                                  | Schützen Sie Ihr Konto                                                                                                    |
|    |                                                  | Telefon         Wir haben gerade einen 6-stelligen Code an         +41 792091178 gesendet. Geben Sie den         Code eingeben         Code eingeben         Zorück         Weiter         Ich möchte eine andere Methode einrichten. |
| 11 | Message that setup was successful, click on Done | 13:28    mysignins.nicrosoft.com .                                                                                                    <                                                                           |

| 12 A new window opens, as further information is   | ଲ୍ <b>.</b> ଶ 92% 🛍       |
|----------------------------------------------------|---------------------------|
| required, click <b>Next</b>                        | iom < :                   |
|                                                    |                           |
| BELL<br>FOOD OO<br>GROUP O                         |                           |
| frontlineworker.test@bellfo                        | odgroup.com               |
| Weitere Informat                                   | ionen                     |
| Ibre Organisation benötigt i                       | veitere Informationen     |
| zum Schutz Ihres Kontos.                           |                           |
| Anderes Konto verwenden                            |                           |
| Weitere Informationen                              |                           |
|                                                    | Weiter                    |
| Wenn Sie Hilfe benötlae                            | , wenden Sie sich         |
| an Ihr Bell Food Group I                           | Help Desk.                |
|                                                    |                           |
|                                                    |                           |
|                                                    |                           |
|                                                    |                           |
|                                                    |                           |
| 13 Check again, click on the field with your phone | chutz und Cookies         |
| number                                             | om < :                    |
|                                                    |                           |
| BELL<br>GROUP O                                    |                           |
| frontlineworker.test@bellfo                        | dgroup.com                |
| Uberprüfen Ihrer                                   | dentität                  |
| SMS an +XX XXXX                                    | XXX78                     |
| Weitere Informationen                              |                           |
| Sind Ihre Überprüfungsmethode                      | n aktuell? Überprüfen sie |
| unter https://aka.ms/mlasetup                      | Abbrochen                 |
|                                                    | Abbrechen                 |
| Wenn Sie Hilfe benötiger                           | , wenden Sie sich         |
|                                                    |                           |
|                                                    |                           |
|                                                    |                           |
|                                                    |                           |
|                                                    |                           |

| 14 | You will receive another code by SMS, enter it | 13:29 :: <        Image: Second Second |
|----|------------------------------------------------|----------------------------------------------------------------------------------------------------|
|    |                                                | 7 PORS 8 TUV 9 WXYZ ++#                                                                                                    |
| 15 | Summary of your information                    | 13:30 0 0 0 0 0       0 0       0 0       0 0       0 0       0 0       0 0       0 0       0 0       0 0       0 0       0 0       0 0       0 0       0 0       0 0       0 0       0 0       0 0       0 0       0 0       0 0       0 0       0 0       0 0       0 0       0 0       0 0       0 0       0 0       0 0       0 0       0 0       0 0       0 0       0 0       0 0       0 0       0 0       0 0       0 0       0 0       0 0       0 0       0 0       0 0       0 0       0 0       0 0       0 0       0 0       0 0       0 0       0 0       0 0       0 0       0 0       0 0       0 0       0 0       0 0       0 0       0 0       0 0       0 0       0 0       0 0       0 0       0 0       0 0       0 0       0 0       0 0       0 0       0 0       0 0       0 0       0 0       0 0       0 0       0 0       0 0       0 0       0 0       0       0       0       0       0       0       0       0       0       0       0       0       0       0       0       0       0       0       0       0       0       0       0       0 <td< th=""></td<>                                                                                                    |
| 16 | Scan QR again                                  |                                                                                                    |

| 17 | The page with the eMAG opens | 13:31 ( ) ▷ ✿ •                         |
|----|------------------------------|-----------------------------------------|
|    |                              | X ≜ xmancemanager.successfactors.eu < ∶ |
|    |                              | BELL<br>FOOD OO T FT : T                |
|    |                              | d cr. trino ni                          |
|    |                              | Quick Actions                           |
|    |                              | View Reminders                          |
|    |                              |                                         |
|    |                              |                                         |